## WINDOWS 10 설치 방법입니다. 숫자 순번대로 진행하시면 설치 가능합니다. "설치 전 하드의 중요자료는 반드시 다른 저장 장치에 백업(복사) 하여 두셔야 합니다. WINDOWS 설치는 하드내의 모든자료가 지워짐니다."

| 1 |                                                                |
|---|----------------------------------------------------------------|
|   |                                                                |
|   |                                                                |
|   | · · · · · · · · · · · · · · · · · · ·                          |
|   |                                                                |
|   | 설치할 언어(E): <mark>한국어(대한민국)</mark>                              |
|   | 시간 및 통화 형식([]: 한국어(대한민국)                                       |
|   | 키보드 또는 입력 방법(L): Microsoft 한글 입력기                              |
|   | 키보드 종류①: PC/AT 101키 호환 키보드(종류 1)                               |
|   | 언어 및 다른 기본 설정을 입력하고 계속 진형하려면 [다음]을 클릭하십시오.                     |
|   | © 2018 Microsoft Corporation. All rights reserved. 클릭 다운 다음(\) |
|   |                                                                |
|   |                                                                |
|   |                                                                |
|   |                                                                |

WINDOWS10 설치 USB로 정상 부팅된후 설치 초기 화면입니다.

지금 설치를 누름니다.

| 2 | · · · · · · · · · · · · · · · · · · ·                           |
|---|-----------------------------------------------------------------|
|   |                                                                 |
|   | 지금 설치(1) 클릭                                                     |
|   | 컴퓨터 복구(E)<br>® 2018 Microsoft Corporation, All rights reserved. |
|   |                                                                 |

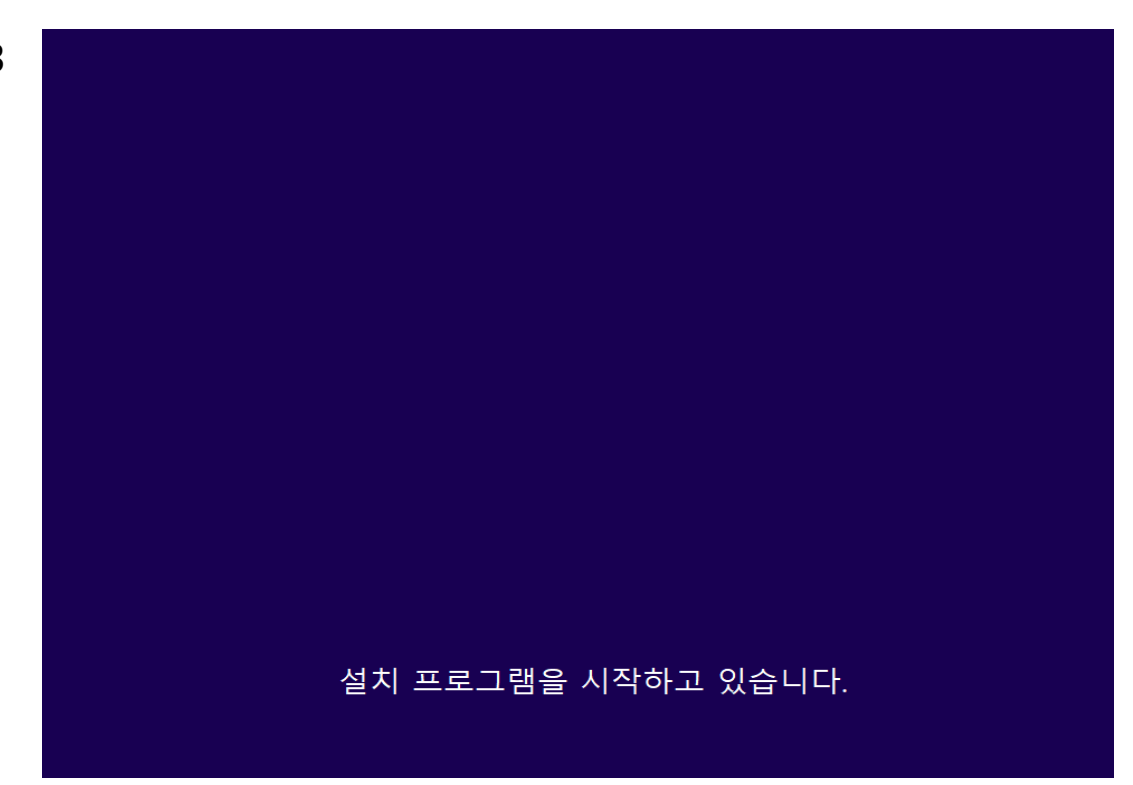

제품 키가 있는 경우 입력하시거나 제품키 없음을 눌러 설치를 진행합니다.

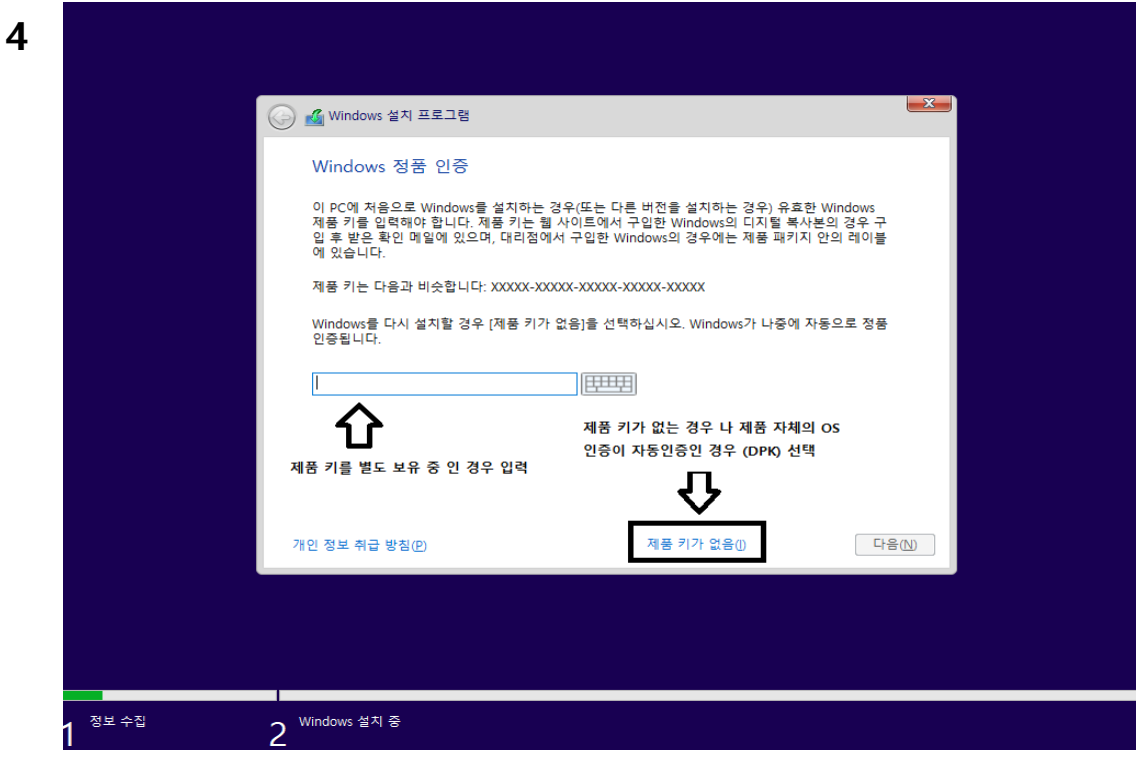

3

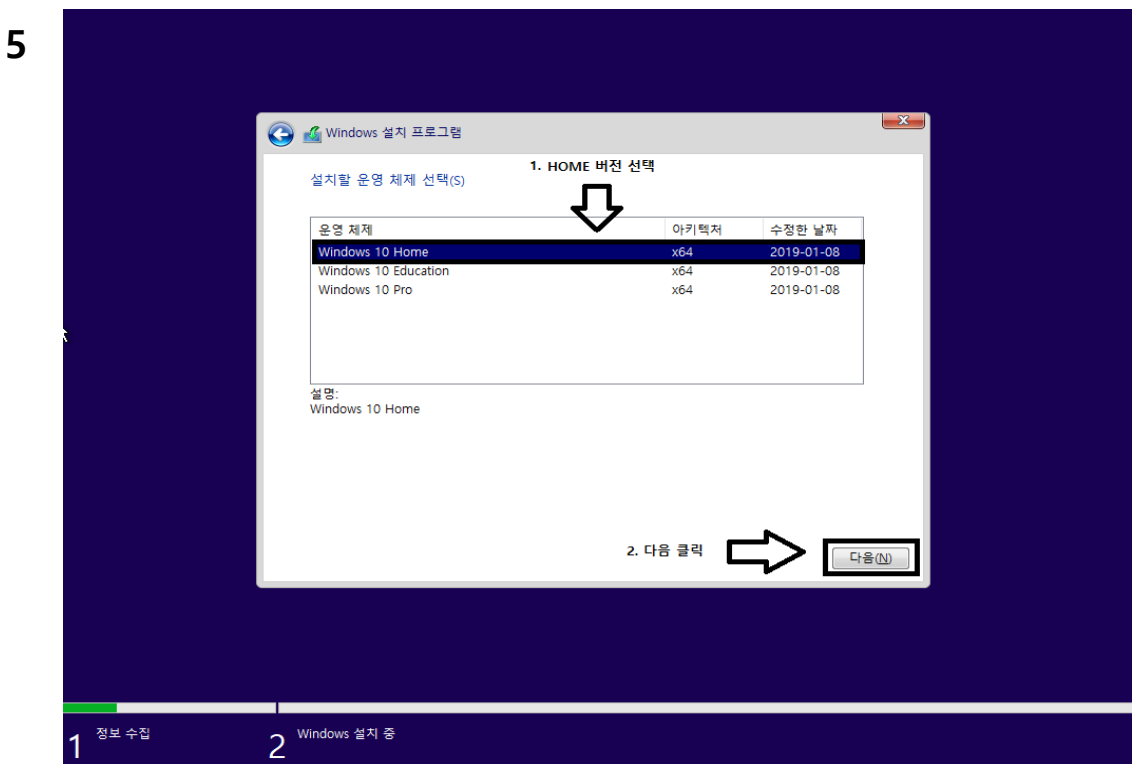

동의함 선택 후 다음을 누름니다.

| 관련 통지 및 사용 조건                                                           |                                                   |
|-------------------------------------------------------------------------|---------------------------------------------------|
|                                                                         | 2018년 6월에 마지막 업데이트 ^                              |
| MICROSOFT 소프트웨어 사용권 계약서                                                 |                                                   |
| WINDOWS 운영 쳬제                                                           |                                                   |
| 미국에 거주하거나 기본 사업자 주소지<br>력이 있는 중재 조항 및 집단 소송 포기<br>조항은 분쟁 해결 방법에 영향을 미칩니 | 가 미국인 경우 11항의 법적 구속<br>에 대한 내용을 읽어 보십시오. 이<br> 다. |
| Microsoft를 선택해 주셔서 감사합니다                                                |                                                   |
| Windows 소프트웨어를 취득한 방법에 따                                                | 라 본 계약은 (i) 귀하의 장치와 함께 🗸                          |
| □동의함(A) 1. 동의함 항목 체크                                                    |                                                   |
|                                                                         | 2. 다음 클릭                                          |
|                                                                         |                                                   |
|                                                                         |                                                   |
|                                                                         |                                                   |

WINDOWS10 HOME을 선택 한 후 다음을 눌러 설치를 진행합니다.

클린설치를 위해 사용자지정 설치를 선택 합니다.

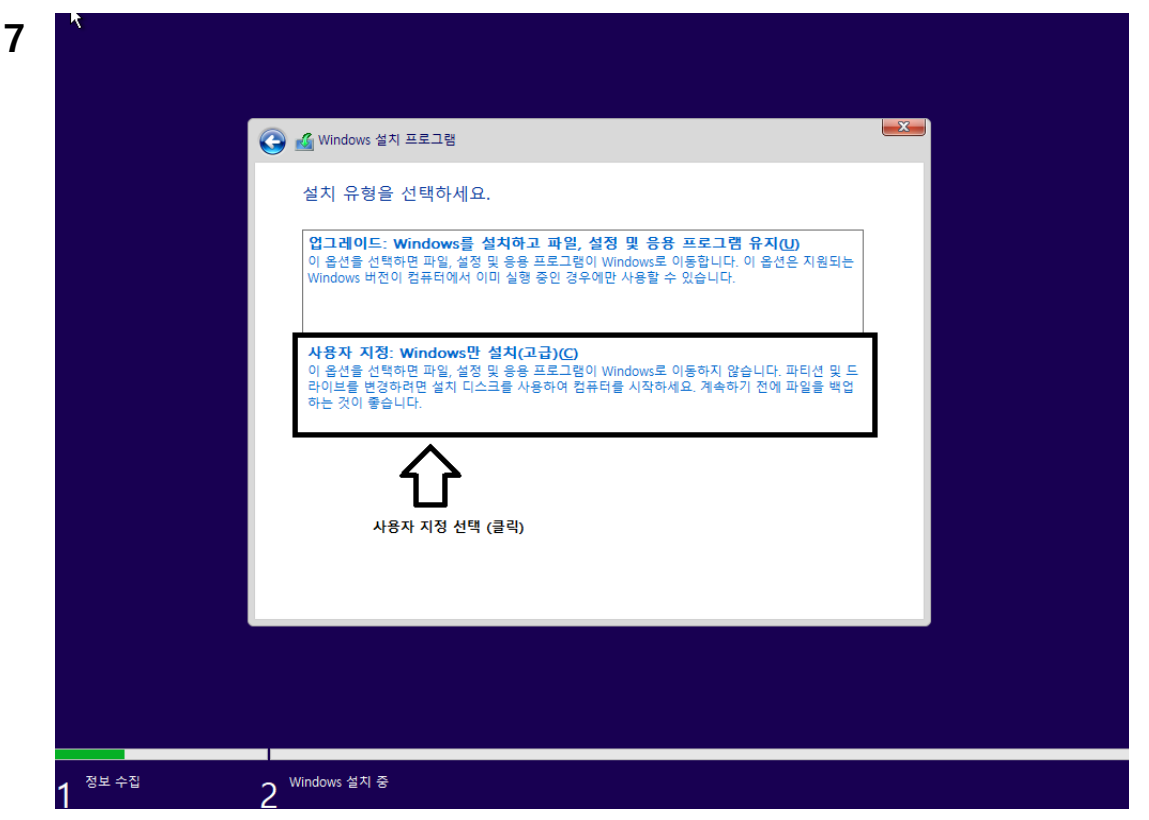

하드의 파티션이 할당되지 않는 다음을 선택 합니다. 하드의 파티션이 있는경우 각파 티션 선택후 모두 삭제 하셔야합니다. "하드가 2개일 경우 삭제에 주의하세요"

| Windows를 설치할 위치를 지정하세요.                                   |
|-----------------------------------------------------------|
| 이름 전체 크기 사용 가능한 종류                                        |
| 드라이브 0 할당되지 않은 공간 30.0GB 30.0GB                           |
| 중 새로 고침(R) 중 적제(D) 중 포멧(E) ★ 새로 만들기(E)                    |
| ☆ 새로 고침(®) 삭제(D) 포릿(D) ₩ 새로 만들기(E)   ○ 드라이버 로드(L) ○ 환장(Q) |
|                                                           |
|                                                           |
|                                                           |
|                                                           |

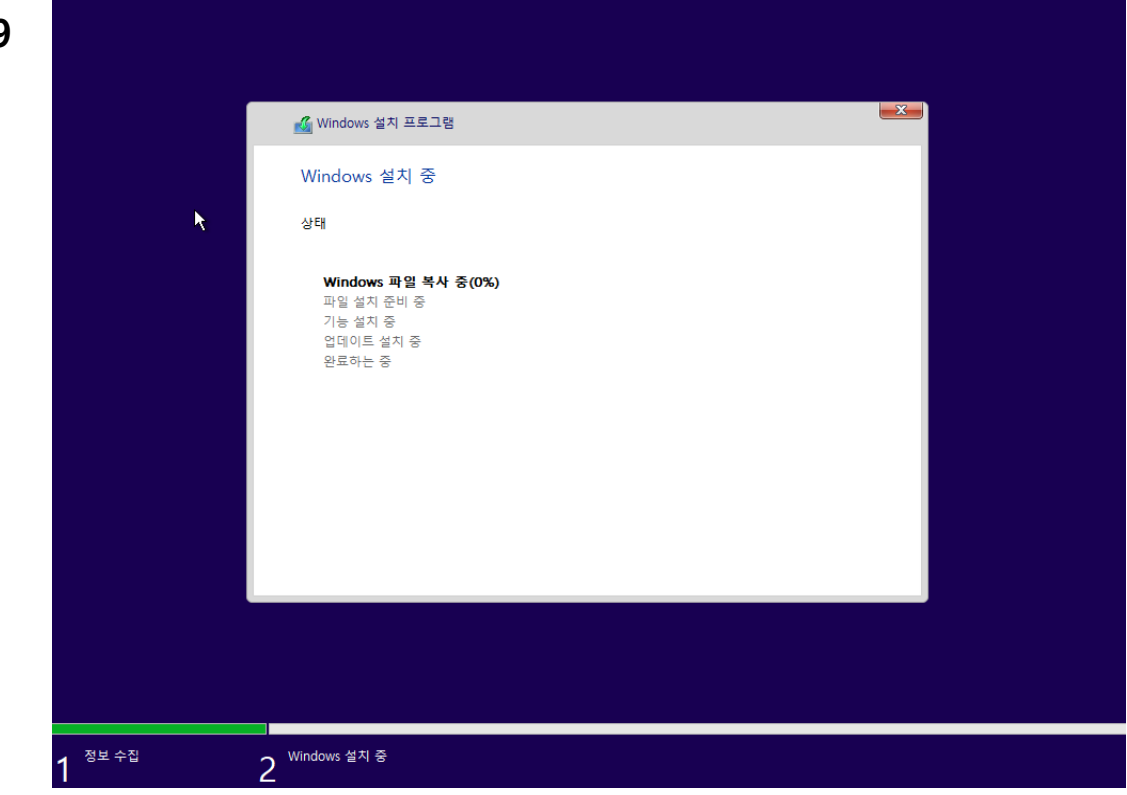

| 10 |          | 기본         | ĸ             |           |
|----|----------|------------|---------------|-----------|
|    |          | 먼저 지역을     | 선택해주세 <u></u> | 8         |
|    |          | 프랑스령 기아나   | Î             |           |
|    |          | 프랑스령 폴리네시아 |               |           |
|    |          | 피지         |               |           |
|    |          | 핀란드        |               |           |
|    |          | 필리핀        |               |           |
|    |          | 핏케언 제도     |               |           |
|    | 1. 한국 선택 | 한국         |               | ~         |
|    |          |            | 2. 예 클릭 🚺     | <b></b> a |
|    | G        |            |               | 4រ        |

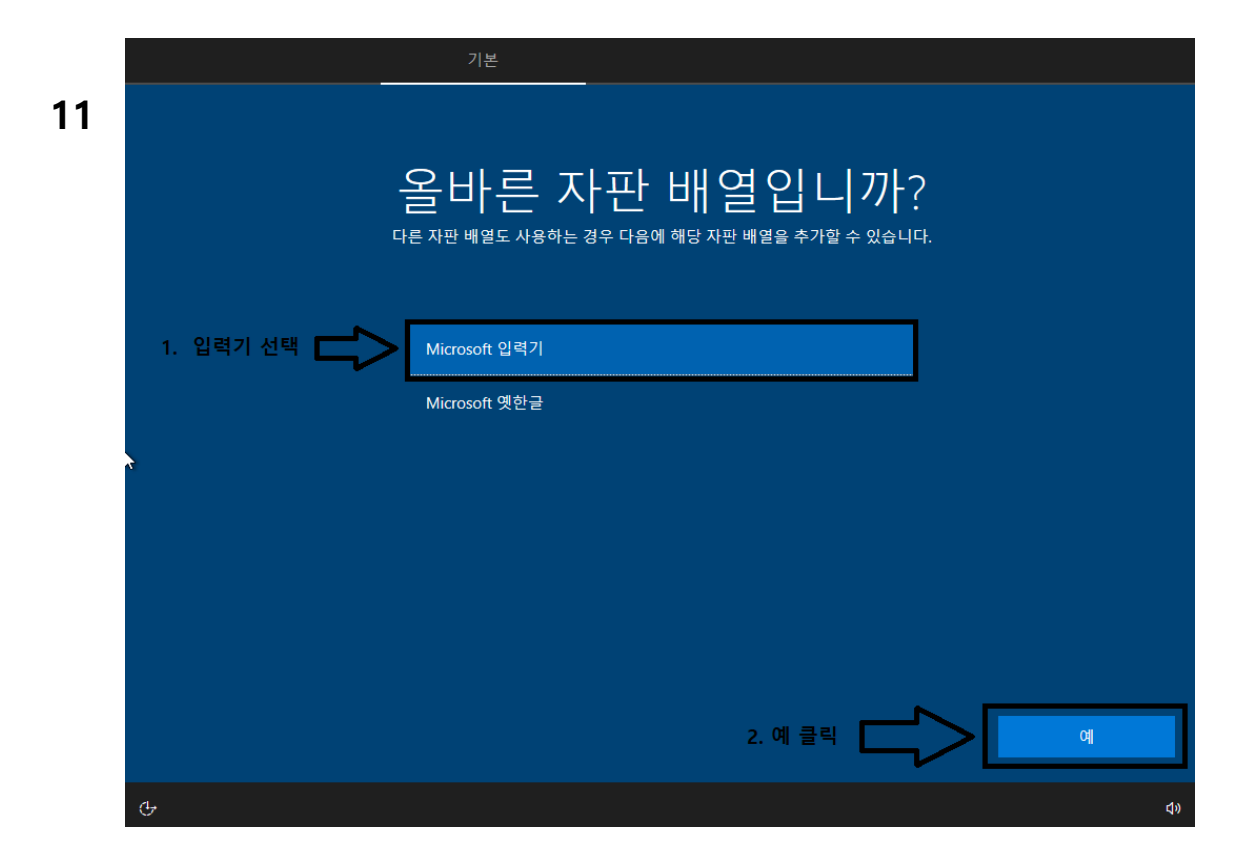

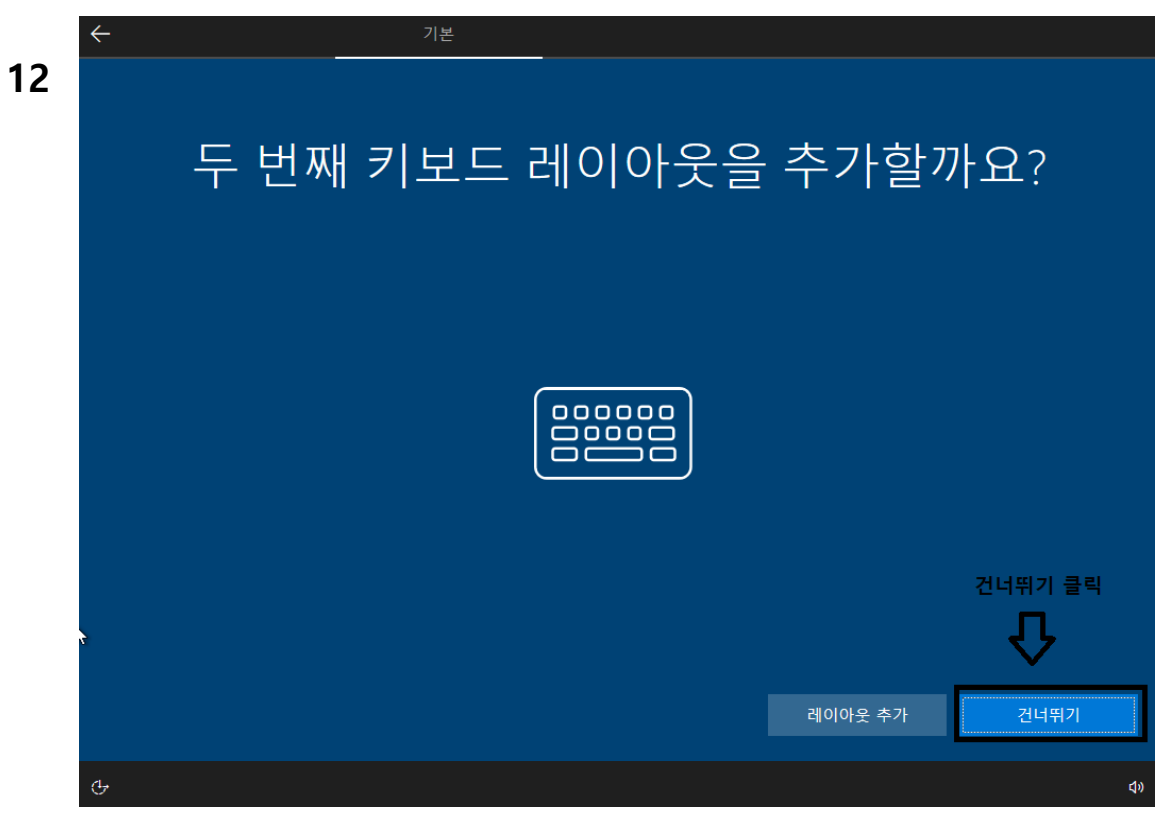

마이크로소프트 계정은 반드시 만들지 않아도 상관없습니다.

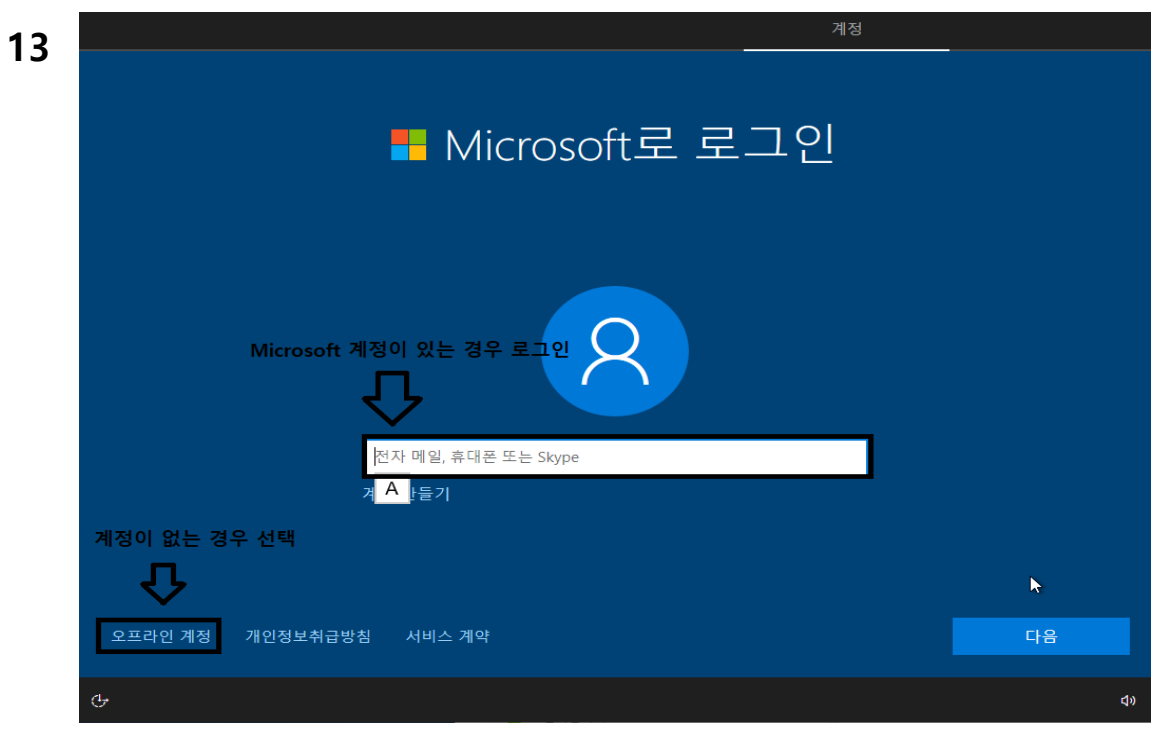

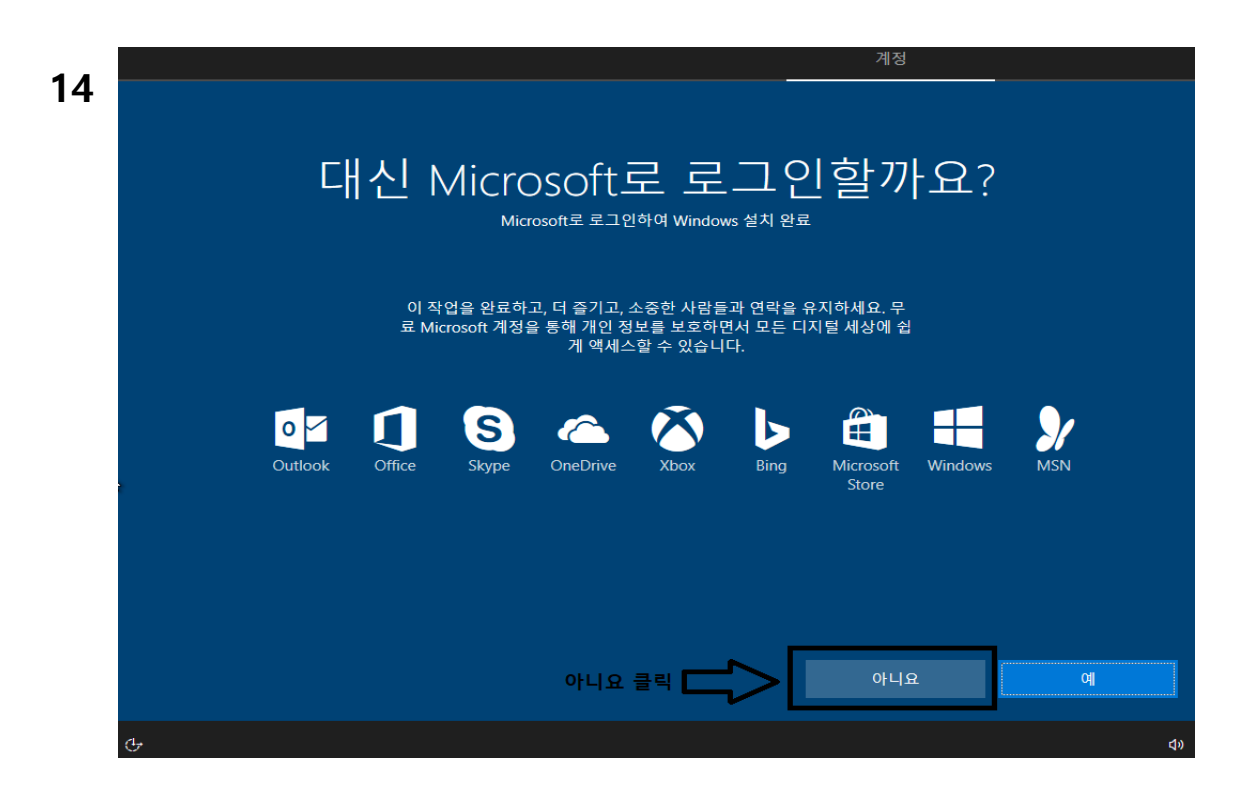

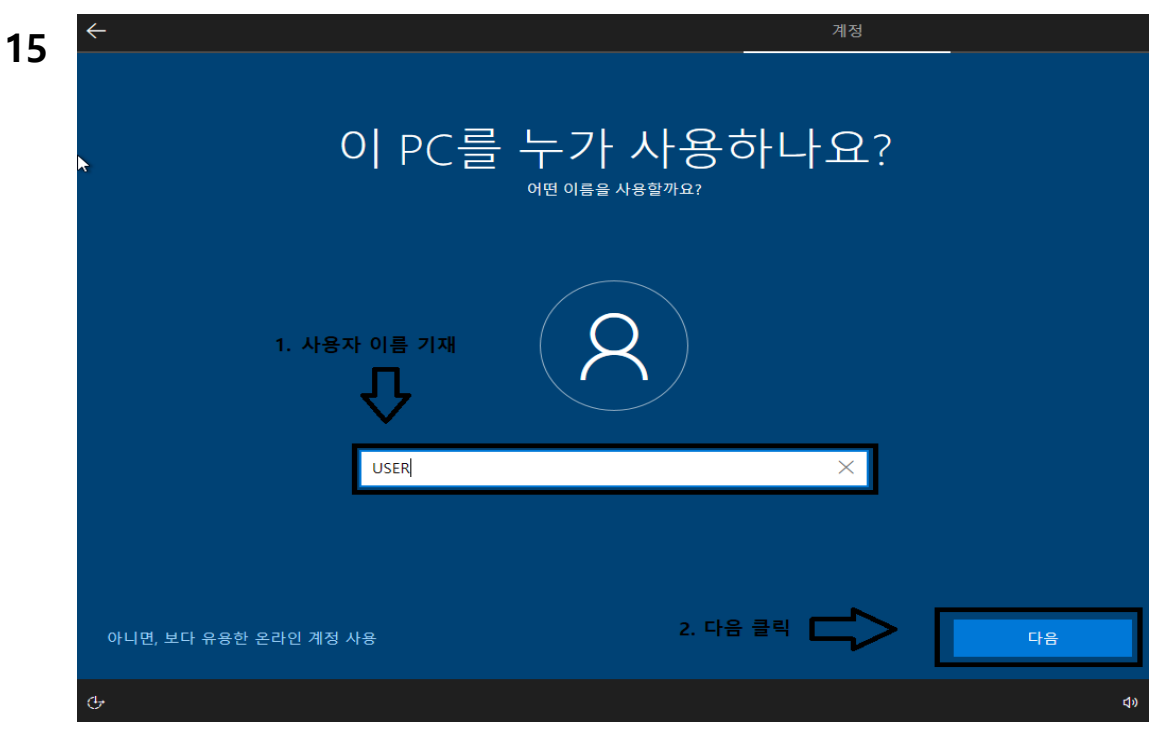

WINDOWS로그온 비밀번호입니다. 비밀번호가 필요한 경우만 입력합니다.

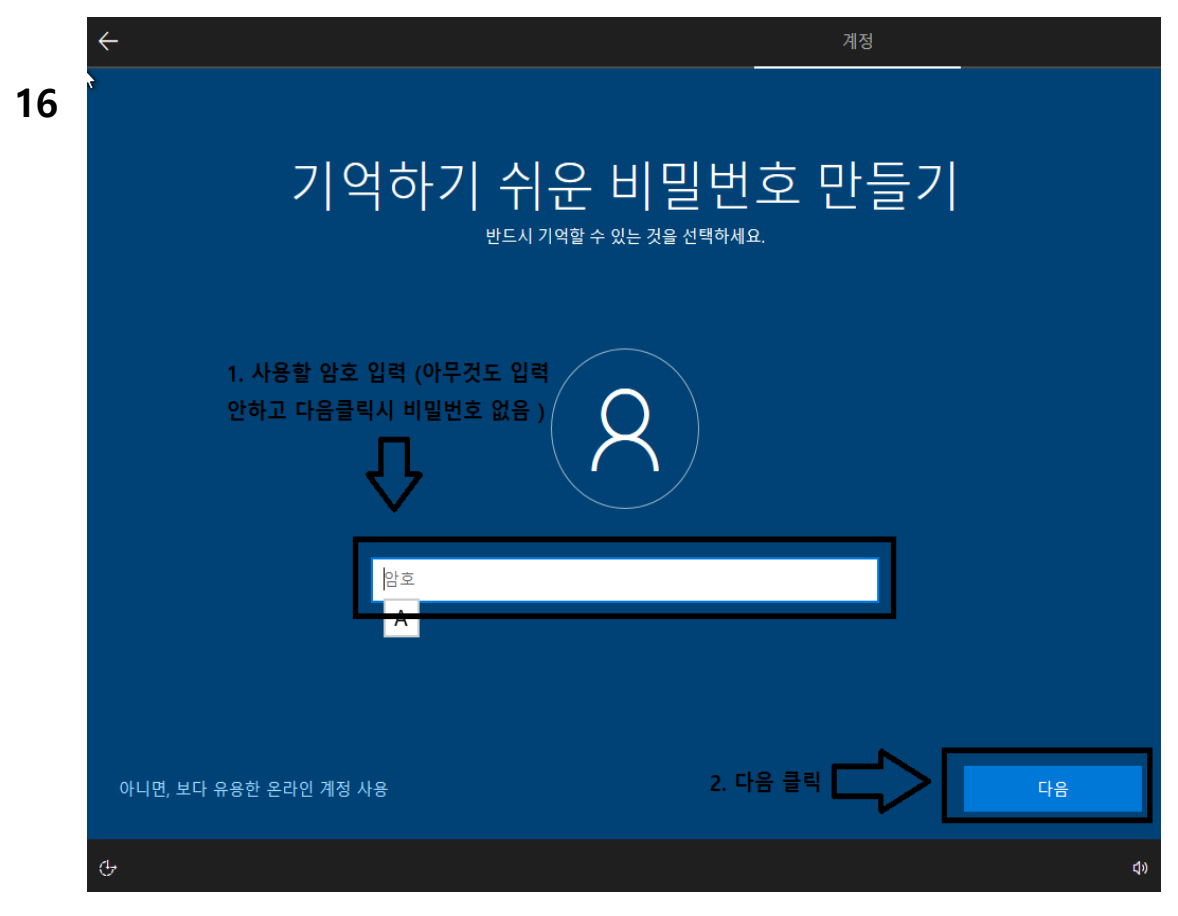

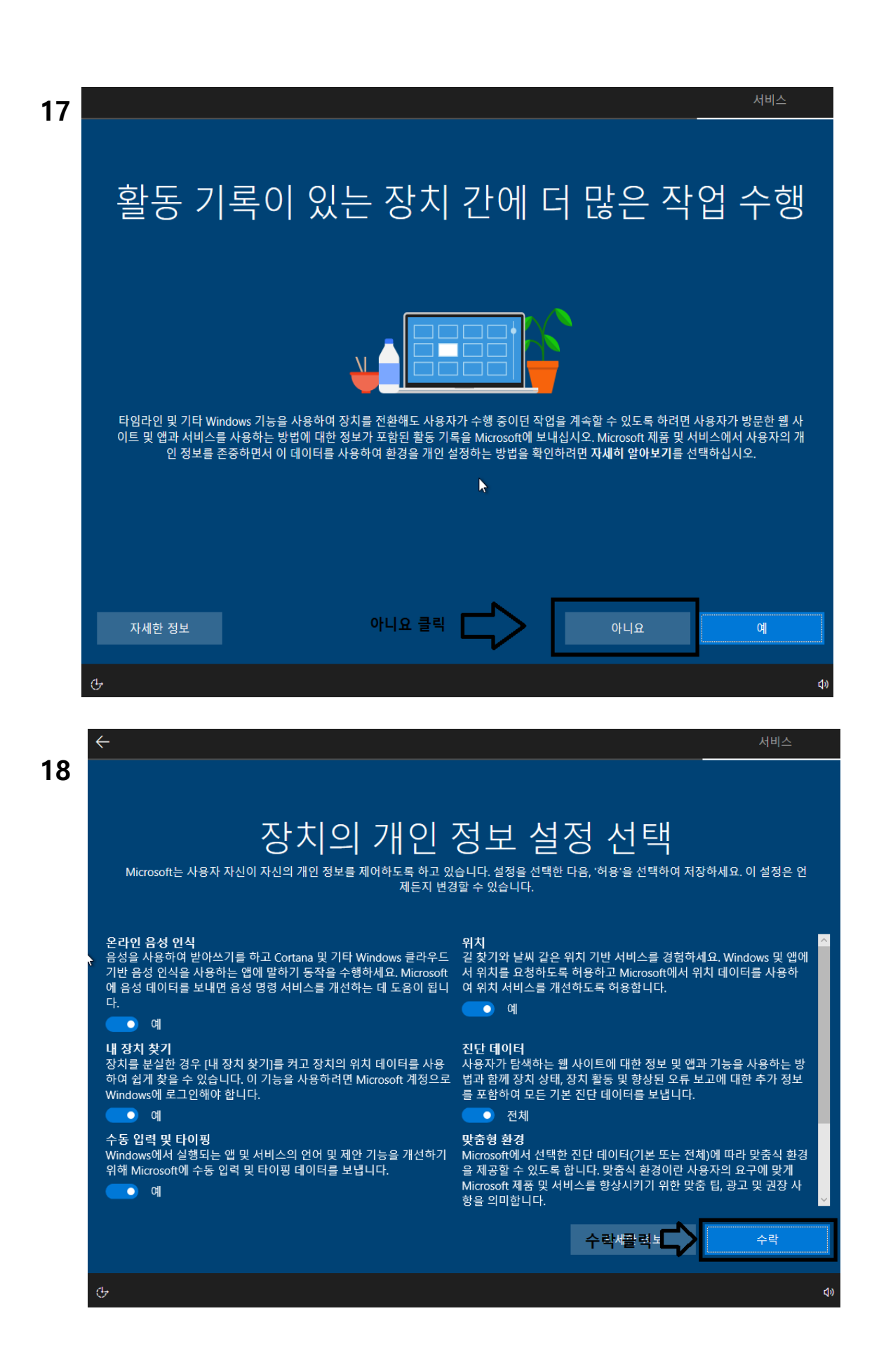

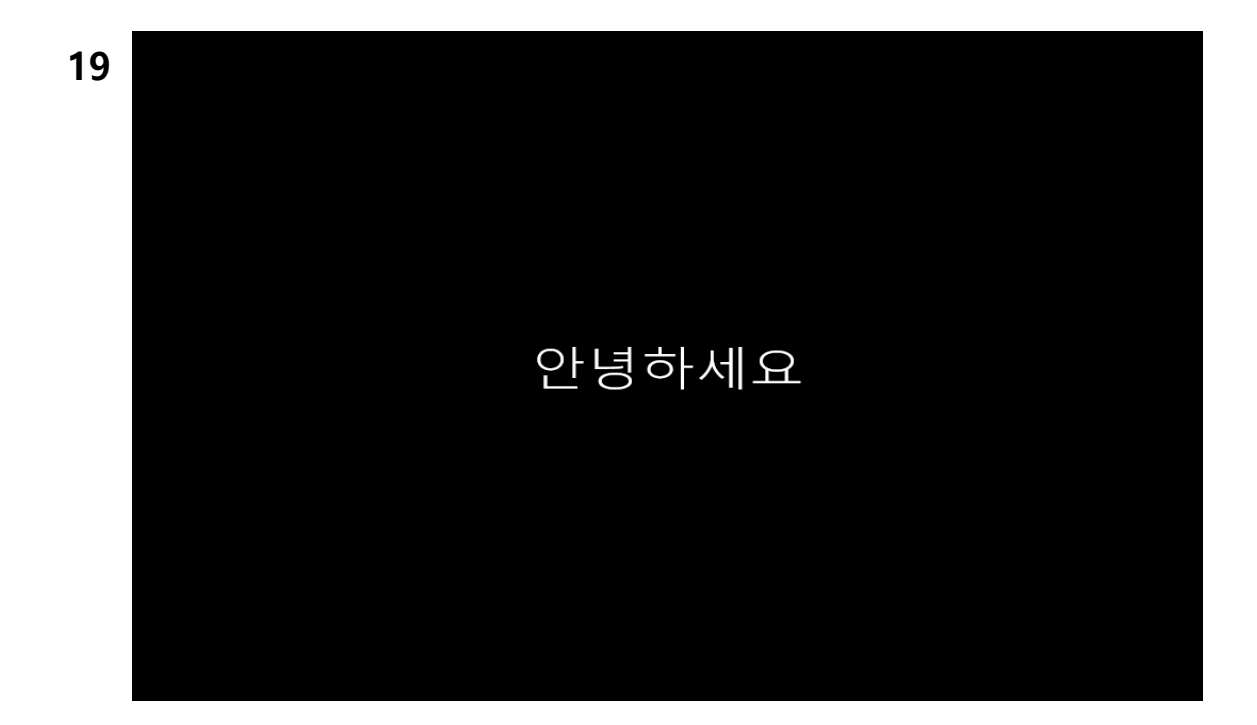

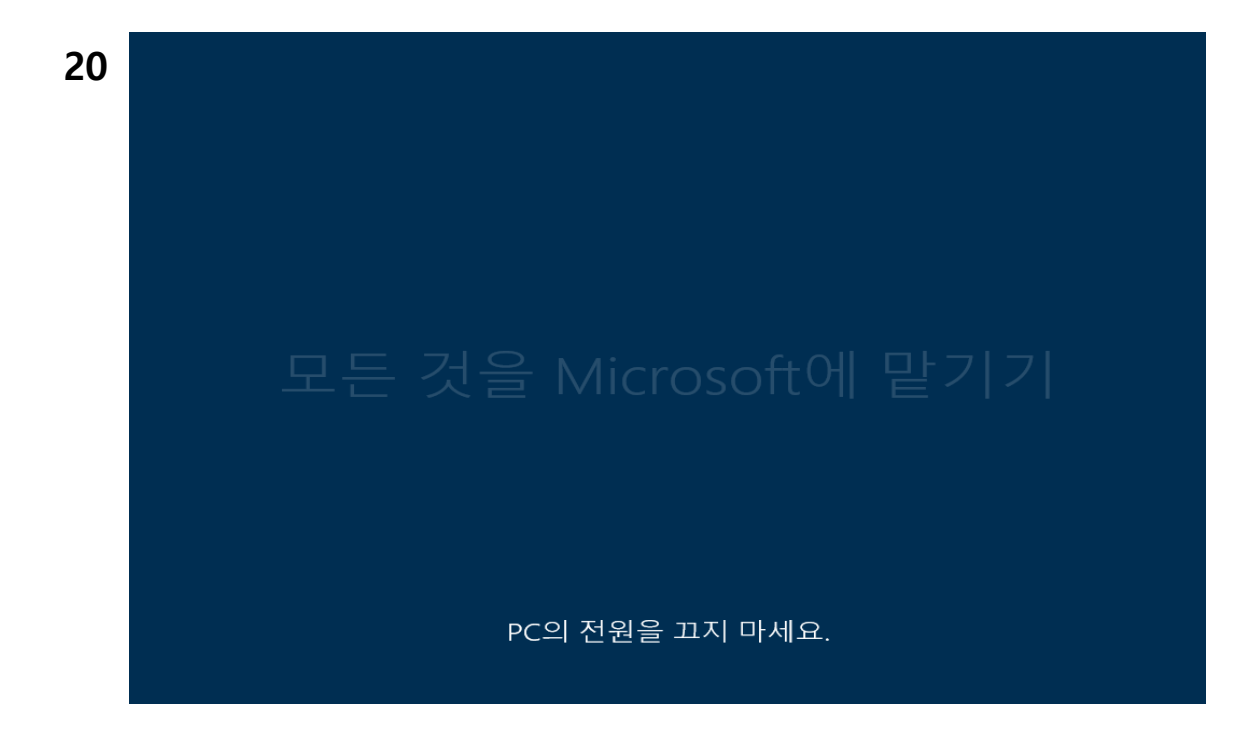

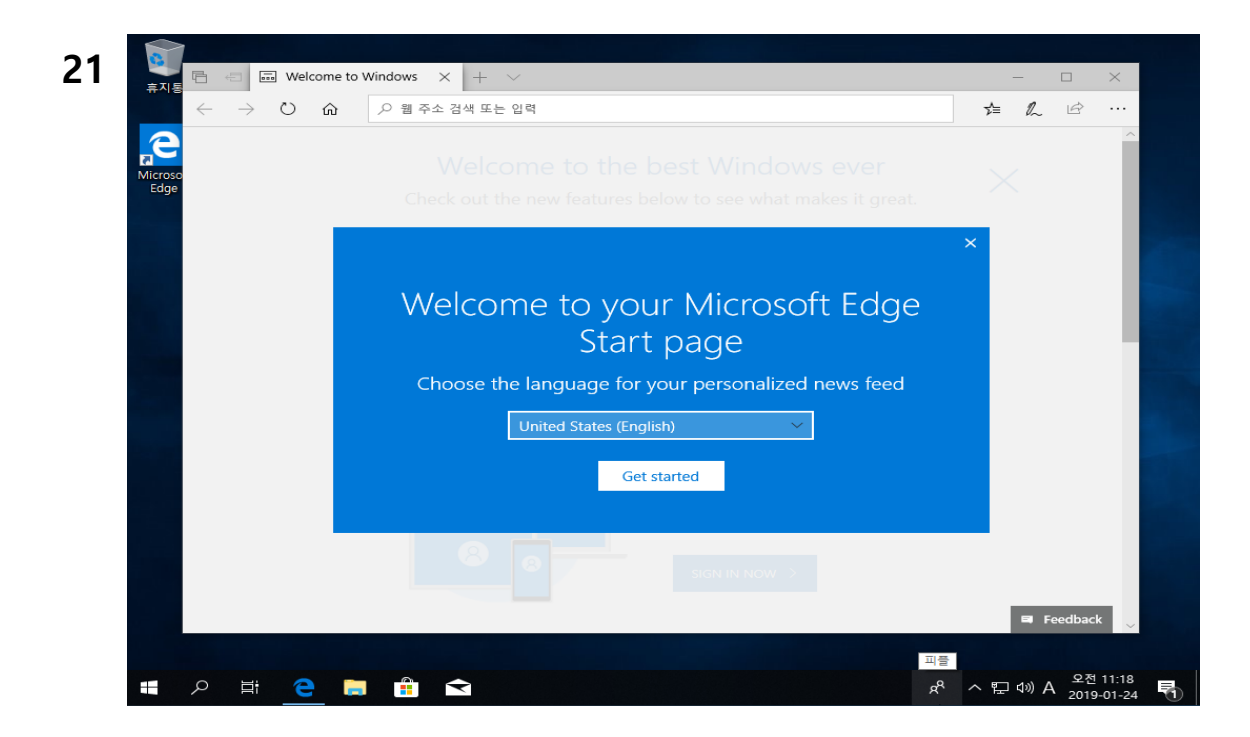

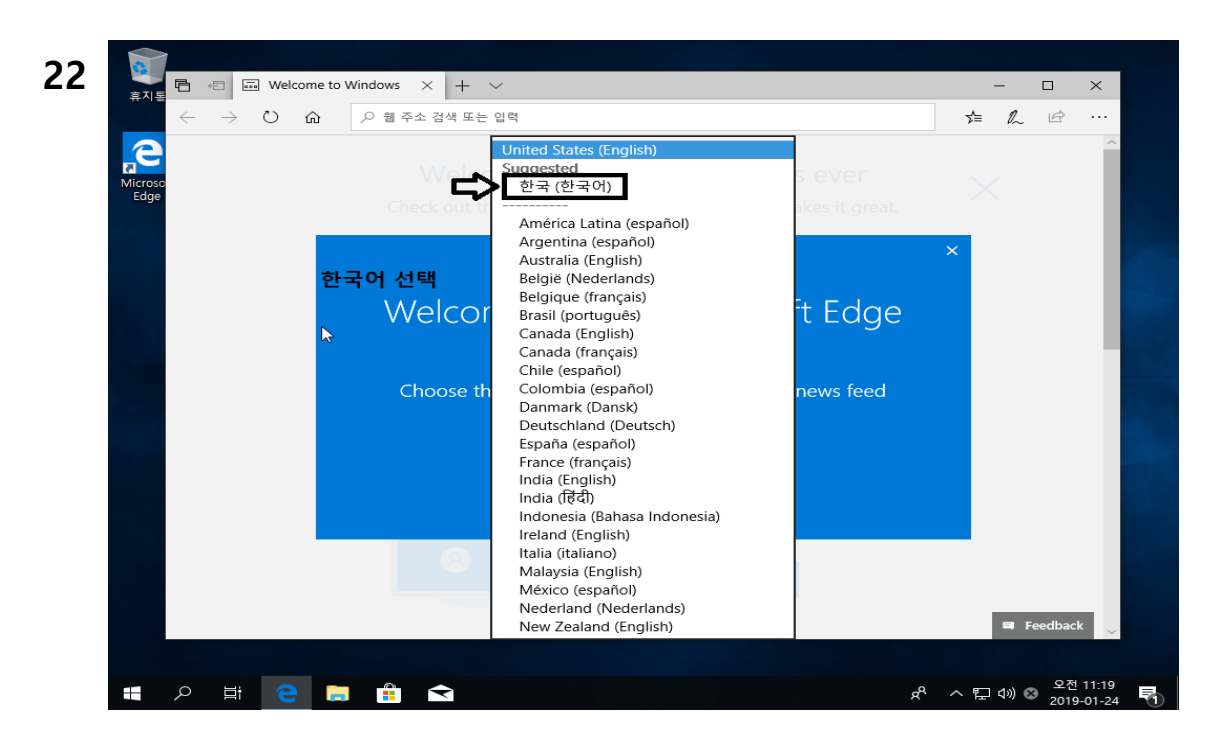

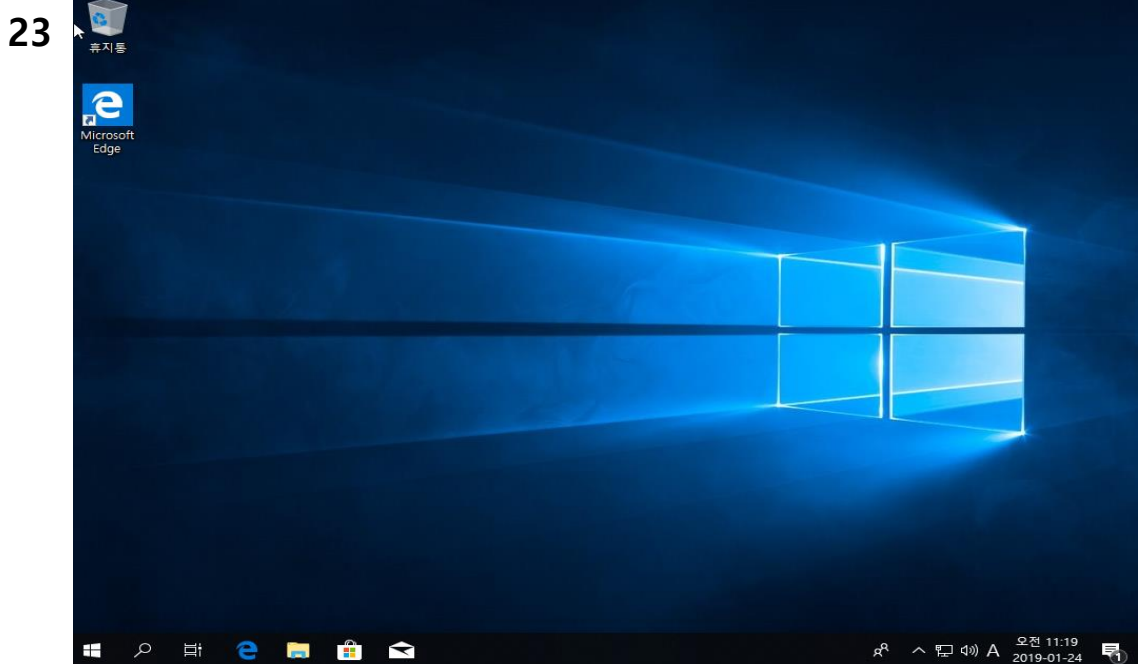

## 설치완료

\* 홈페이지에서 다운 받은 드라이버를 순차적으로 모두 설치 합니다.